# RV016、RV042、RV042G和RV082 VPN路由器 上的埠範圍轉發配置

## 目標

埠範圍轉發用於將請求的公共服務轉發到網路上提供的其他裝置。它類似於流動裝置中的呼叫 前轉選項。埠的總範圍將按指定轉發到其他裝置。當來自Internet的使用者向網路發出某些請 求時,路由器可以將請求轉發到配備用來處理請求的電腦。本文的目標是幫助使用者在 RV016、RV042、RV042G和RV082 VPN路由器上配置埠範圍轉發。

# 適用裝置

- · RV016
- · RV042
- · RV042G
- · RV082

### 軟體版本

· v4.2.1.02

### 埠轉發配置

步驟 1.登入到Web配置實用程式,然後選擇Setup > Forwarding。Forwarding頁面隨即開啟:

| Forwarding            |                                                    |
|-----------------------|----------------------------------------------------|
| Port Range Forwarding |                                                    |
| Service :             | All Traffic [TCP&UDP/1~65535]   Service Management |
| IP Address :          |                                                    |
| Enable :              |                                                    |
|                       | Add to list                                        |
|                       | ·                                                  |
|                       |                                                    |
|                       |                                                    |
|                       |                                                    |
|                       |                                                    |
|                       | Delete Add New                                     |
|                       |                                                    |

步驟 2.在Port Range Forwarding區域,從Service下拉選單中選擇相應的服務。

注意:如果所需的服務可用,請跳至<u>步驟12</u>。

| Forwarding<br>Port Range Forwarding |                               |   |
|-------------------------------------|-------------------------------|---|
| Service :                           | All Traffic [TCP&UDP/1~65535] |   |
| IP Address :                        |                               |   |
| Enable :                            |                               |   |
|                                     | Add to list                   |   |
|                                     |                               | ^ |
|                                     |                               | ~ |
|                                     | Delete Add New                |   |

步驟 3.如果相應的服務不可用,請按一下Service Management。這將開啟一個新視窗。在此 視窗中,可以向清單中新增新服務,或從清單中刪除服務,或更改可用服務的配置。

| Service Name :                                                                                                    |     |
|----------------------------------------------------------------------------------------------------|-----|
| Protocol: TCP V                                                                                                    |     |
| Port Range : to                                                                                                    |     |
| Add to list                                                                                                    |     |
| All Traffic [TCP&UDP/1~65535]<br>DNS [UDP/53~53]<br>FTP [TCP/21~21]<br>HTTP [TCP/80~80]<br>HTTP Secondary [TCP/8080~8080]<br>HTTPS [TCP/443~443]<br>HTTPS Secondary [TCP/8443~8443]<br>TFTP [UDP/69~69]<br>IMAP [TCP/143~143]<br>NNTP [TCP/119~119]<br>POP3 [TCP/110~110]<br>SNMP [UDP/161~161] | < > |
| Delete Add New                                                                                                    |     |
| OK Cancel Close                                                                                                    |     |

| Service Name : Example1                                                                                                    |  |  |
|----------------------------------------------------------------------------------------------------|--|--|
| Protocol : TCP 🗸                                                                                                    |  |  |
| Port Range : to                                                                                                    |  |  |
| Add to list                                                                                                    |  |  |
| All Traffic [TCP&UDP/1~65535]<br>DNS [UDP/53~53]<br>FTP [TCP/21~21]<br>HTTP [TCP/80~80]<br>HTTP Secondary [TCP/8080~8080]<br>HTTPS [TCP/443~443]<br>HTTPS Secondary [TCP/8443~8443]<br>TFTP [UDP/69~69]<br>IMAP [TCP/143~143]<br>NNTP [TCP/119~119]<br>POP3 [TCP/110~110]<br>SNMP [UDP/161~161] |  |  |
| Delete Add New                                                                                                    |  |  |
| OK Cancel Close                                                                                                    |  |  |

步驟 4.在Service Name欄位中輸入服務名稱。

| Service Name :                                                                                                    | Example1                                                                     |   |
|----------------------------------------------------------------------------------------------------|------------------------------------------------------------------------------|---|
| Protocol :                                                                                                    | TCP V                                                                        |   |
| Port Range :                                                                                                    | UDP to                                                                       |   |
|                                                                                                    | Add to list                                                                  |   |
| All Traffic [TCP&UDF<br>DNS [UDP/53~53]<br>FTP [TCP/21~21]<br>HTTP [TCP/80~80]<br>HTTP Secondary [TC<br>HTTPS [TCP/443~44<br>HTTPS Secondary [T<br>TFTP [UDP/69~69]<br>IMAP [TCP/143~143]<br>NNTP [TCP/119~119<br>POP3 [TCP/110~110<br>SNMP [UDP/161~16] | P/1~65535]<br>CP/8080~8080]<br>43]<br>TCP/8443~8443]<br>9]<br>9]<br>9]<br>9] | ~ |
|                                                                                                    | Delete Add New                                                               |   |
| OK Can                                                                                                    | cel Close                                                                    |   |

步驟 5.從Protocol下拉選單中選擇相應的協定型別。

·TCP(傳輸控制協定) — 要求可靠傳輸的應用程式使用的傳輸層協定。

·UDP(使用者資料包協定) — 使用資料包套接字建立主機到主機的通訊。不能保證送達。

·IPv6(Internet協定版本6) — 在資料包中的主機之間引導Internet流量,這些資料包將通過 路由地址指定的網路進行路由。

| Service Name :                                                                                                    | Example1                                         |   |
|----------------------------------------------------------------------------------------------------|--------------------------------------------------|---|
| Protocol :                                                                                                    | UDP V                                            |   |
| Port Range :                                                                                                    | 5060 to 5070                                     |   |
|                                                                                                    | Add to list                                      |   |
| All Traffic [TCP&UDP/<br>DNS [UDP/53~53]<br>FTP [TCP/21~21]<br>HTTP [TCP/80~80]<br>HTTP Secondary [TC<br>HTTPS [TCP/443~444<br>HTTPS Secondary [TC<br>TFTP [UDP/69~69]<br>IMAP [TCP/143~143]<br>NNTP [TCP/119~119]<br>POP3 [TCP/110~110]<br>SNMP [UDP/161~161 | /1~65535]<br>P/8080~8080]<br>3]<br>CP/8443~8443] | ~ |
|                                                                                                    | Delete Add New                                   |   |
| OK Canc                                                                                                    | el Close                                         |   |

步驟 6.在Port Range欄位中輸入埠範圍。範圍取決於在上述步驟中選擇的協定。

步驟 7.按一下Add to list。這會將服務新增到「服務」下拉選單中。

| Service Name :                                                                                                    | Example1                                                                                         |   |
|----------------------------------------------------------------------------------------------------|--------------------------------------------------------------------------------------------------|---|
| Protocol :                                                                                                    | UDP V                                                                                            |   |
| Port Range :                                                                                                    | 5060 to 5070                                                                                     |   |
|                                                                                                    | Update                                                                                           |   |
| NNTP [TCP/119~119]<br>POP3 [TCP/110~110]<br>SNMP [UDP/161~161<br>SMTP [TCP/25~25]<br>TELNET [TCP/23~23]<br>TELNET Secondary [TELNET SSL [TCP/99<br>DHCP [UDP/67~67]<br>L2TP [UDP/1701~170]<br>PPTP [TCP/1723~172]<br>IPSec [UDP/500~500] | ]<br>[<br>[<br>[<br>[<br>[<br>[<br>[<br>[<br>[<br>[<br>[<br>[<br>[<br>[<br>[<br>[<br>[<br>[<br>[ | ^ |
| Example1[UDP/5060                                                                                                    | ~5070]                                                                                           | ¥ |
|                                                                                                    | Delete Add New                                                                                   |   |
| OK Canc                                                                                                    | el Close                                                                                         |   |

步驟8.(可選)如果要從服務清單中刪除服務,請從服務清單中選擇服務,然後按一下刪除。

步驟9。(可選)如果要更新服務條目,請從服務清單中選擇所需的服務,然後按一下更新。

步驟10。(可選)若要將其他新服務新增到清單中,請按一下Add New。如果要新增新服務 ,請按照步驟6至9操作。

步驟 11.按一下「OK」(確定)。這將關閉視窗並將使用者帶回Forwarding頁。

| Forwarding            |                                              |
|-----------------------|----------------------------------------------|
| Port Range Forwarding |                                              |
| Service :             | Example1 [UDP/5060~5070]  Service Management |
| IP Address :          | 192.168.2.1                                  |
| Enable :              |                                              |
|                       | Add to list                                  |
|                       | ^                                            |
|                       |                                              |
|                       |                                              |
|                       |                                              |
|                       | Delete Add New                               |

步驟 12.在IP Address欄位中,輸入LAN IP地址。連線埠會將連線埠範圍轉送到在此欄位中輸入IP位址的其他裝置。

註:輸入的IP地址應該在LAN範圍或多子網IP範圍內,否則將顯示以下錯誤消息視窗:

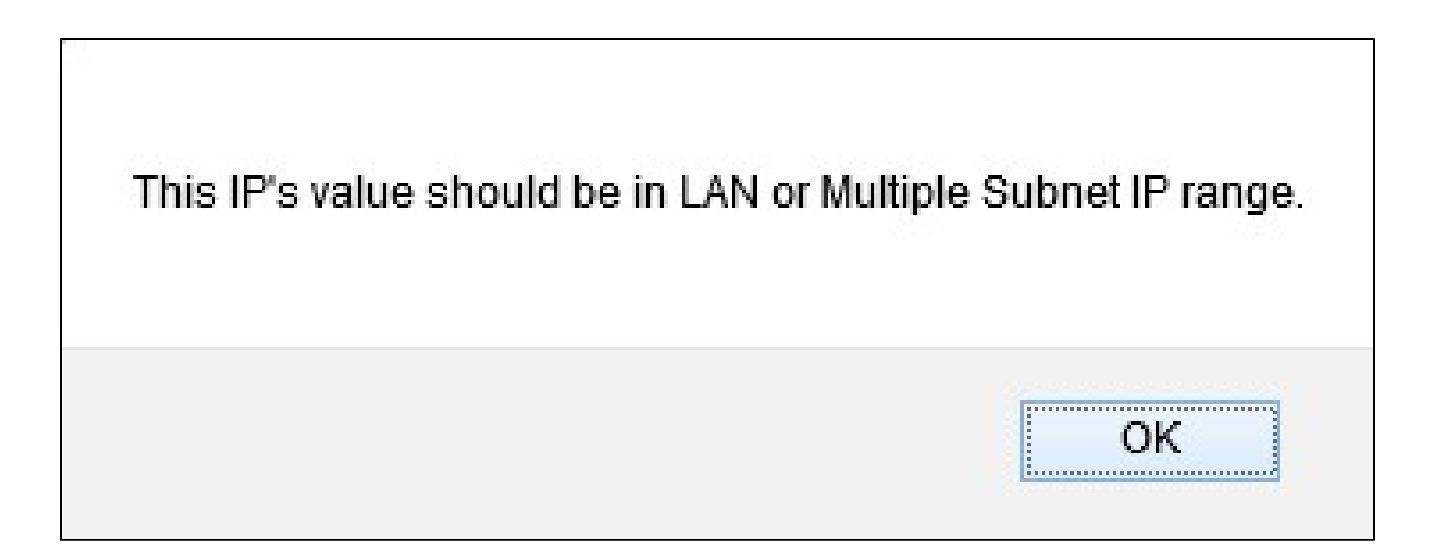

| Forwarding            |                                                  |
|-----------------------|--------------------------------------------------|
| Port Range Forwarding |                                                  |
| Service :             | Example1 [UDP/5060~5070] V<br>Service Management |
| IP Address :          | 192.168.2.1                                      |
| Enable :              |                                                  |
|                       | Add to list                                      |
|                       | ^                                                |
|                       |                                                  |
|                       |                                                  |
|                       |                                                  |
|                       |                                                  |
|                       | Delete Add New                                   |

步驟 13.選中Enable以啟用埠範圍轉發到IP地址。

步驟 14.點選Add to list以根據需要轉發任意數量的服務。清單使用新增的埠範圍轉發範圍進行 更新。

| Forwarding                   |                          |  |
|------------------------------|--------------------------|--|
| Port Range Forwarding        |                          |  |
| Service :                    | Example1 [UDP/5060~5070] |  |
| IP Address :                 | 192.168.2.1              |  |
| Enable :                     |                          |  |
| Update                       |                          |  |
| Example1 [UDP/5060~5070]->19 | 02.168.2.1 [Enabled]     |  |
|                              | v                        |  |
|                              | Delete Add New           |  |

步驟15。(可選)如果要從服務清單中刪除埠範圍條目,請從埠範圍轉發清單中選擇該條目 ,然後按一下刪除。

步驟16。(可選)如果要更新埠範圍條目,請從埠範圍轉發清單中選擇條目,然後按一下更 新。

步驟17。(可選)若要將另一個新範圍新增到清單中,請按一下Add New。如果要新增新服務,請按照步驟2至14操作。

步驟 18.按一下頁面結尾的Save以儲存對轉發頁面所做的所有更改。

#### 關於此翻譯

思科已使用電腦和人工技術翻譯本文件,讓全世界的使用者能夠以自己的語言理解支援內容。請注 意,即使是最佳機器翻譯,也不如專業譯者翻譯的內容準確。Cisco Systems, Inc. 對這些翻譯的準 確度概不負責,並建議一律查看原始英文文件(提供連結)。